# Scanner Kit Type401

# **Scanner Reference**

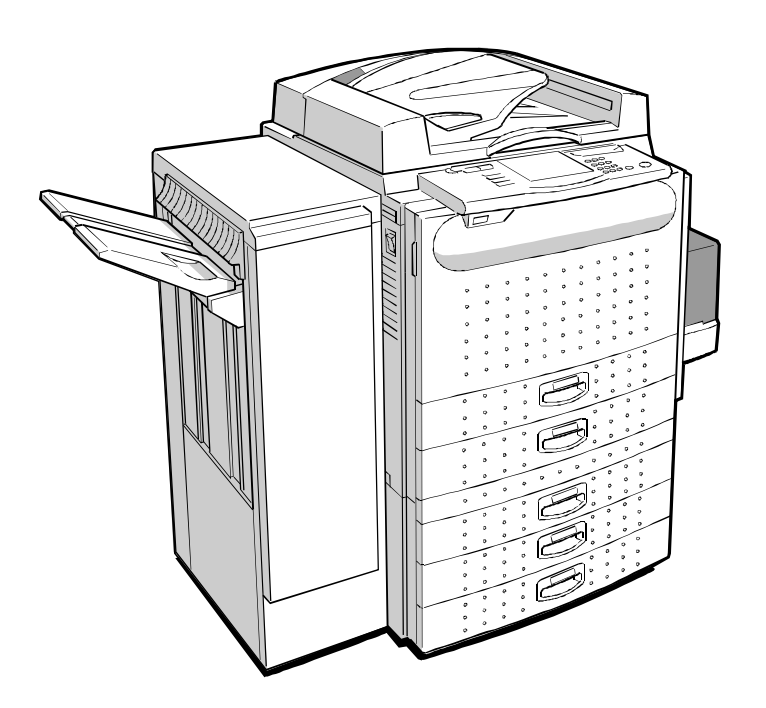

**Operating Instructions** 

| INTRODUCTION                                   | ix         |
|------------------------------------------------|------------|
| Overview                                       | ix         |
| Using This Manual                              | İX         |
| Conventions                                    | X<br>X     |
| Related Documents                              | xii        |
| General Information                            | xii        |
| SETTING UP THE SCANNER                         | 1-1        |
| REQUIREMENTS                                   | 1-2        |
| SCSI II Requirements                           | 1-2        |
| CONNECTING THE SCANNER TO THE HOST             | 1-4        |
| INSTALLING THE DRIVERS                         | 1-7        |
| Installing the CFM TWAIN Scanner Driver        | 1-7        |
| Installing the TWAIN Scanner Driver on Windows | 1-7        |
| TESTING                                        | 1-/<br>1-8 |
|                                                | 10         |
| USING THE CONTROL PANEL                        | 2-1        |
| CONTROL PANEL FUNCTIONS                        | 2-2        |
| Setting the SCSI ID                            | 2-5        |
| Entering Scanner Mode                          | 2-6        |
| Exiting Scanner Mode                           | 2-7        |
| TROUBLESHOOTING                                | 3-1        |
| OVERVIEW                                       | 3-2        |
| SCANNER PROBLEMS                               | 3-2        |
| ERROR MESSAGES                                 | 3-4        |
| SPECIFICATIONS                                 | 4-1        |
| SCANNER                                        | 4-2        |
| Electrical and Hardware Specifications         | 4-2        |
| INTERFACE                                      | 4-3        |
|                                                |            |
| GLOSSARY                                       | <b>G-1</b> |
|                                                | G-2        |
|                                                | G-3        |

### INTRODUCTION

This manual contains detailed instructions on the operation and maintenance for the scanning capabilities of the machine. To obtain maximum versatility from this scanner, all users should carefully read and follow the instructions contained in this manual.

Make sure to read the "Safety Information" section of this manual before using the machine as a scanner. It contains important information related to user safety and to preventing equipment problems.

### Overview

The multifunctional machine, in addition to providing you with outstanding copying capabilities, allows you to print data received from a host computer and to perform Small Computer Systems Interface (SCSI) scanning. The scanning capability allows you to scan data through a SCSI connection to your host computer.

The machine provides numerous scanning features and includes an Auto Reverse Document Feeder (ARDF) that allows you to scan multiple pages and double-sided originals.

### **Using This Manual**

This manual explains how to configure and use the machine as a scanner. This section contains a list of the contents of this manual, the conventions used throughout the manual, and various publications that may be of further use to you when using the machine as a scanner. Refer to the *General Reference Guide* for basic information on the machine and for information on using the machine as a copier. Refer to the *Printer Reference Guide* for information on using the machine as a printer.

#### Contents

This guide contains the following chapters and appendices:

- □ Chapter 1: Setting up the scanner provides information on preparing to use the machine as a scanner.
- □ Chapter 2: Control panel describes how you use the main buttons to control the scanner functions.
- □ Chapter 3: Troubleshooting contains a list of the error messages that may display and the actions you take to eliminate errors.
- □ Chapter 4: Specifications contains hardware specifications for the scanner and SCSI interface specifications.

A glossary is provided at the end of this manual.

#### Conventions

The following conventions are used throughout this manual:

**Square brackets** - the names of the hard and soft keys and the buttons available on the machine and on the your host computer are shown in square brackets. For example, the **[Interrupt]** button.

**Italics** - names of documents are shown in italics. For example, *Scanner Reference Guide*.

 indicates that the following text refers to additional sections and chapters that contain further information about the topic.

Keys that can be selected on the current menu display on the Control Panel in this manner.

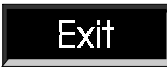

Keys that have been selected on the current menu display on the Control Panel in this manner.

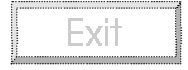

Keys that cannot be selected on the current menu display on the Control Panel in this manner.

**Note:** In general, "Notes" provide general information to help you complete a task or further understand the text.

- CAUTION: In general, "Cautions" provide information important in preventing damage to your equipment, or to avoiding a situation that may cause minor injury to you.
- WARNING: In general, "Warnings" provide information important in alerting you to a situation that may cause serious injury to you and major damage to your equipment and property if instructions are not followed correctly.
- S This symbol displays to notify you that the component may be very hot and should not be touched
- In accordance with the ISO Standard 7001, this main switch symbol means "Stand By" or "Please Wait."
- In accordance with the ISO Standard 7001, this main switch symbol means "Power On."
- In accordance with the ISO Standard 7001, this main switch symbol means "Power Off."
- This display symbol means "Ready."

#### **Related Documents**

General Reference Guide

Copier Reference Guide

Printer Reference Guide

Network documentations

User Guide for Printer Servers

#### **General Information**

The following information is provided for your general knowledge:

- □ Some of the illustrations contained in this manual may differ slightly from your machine.
- Some of the options described in this manual may not be available in your country. Contact your local dealer for details on the options available to you.

# 1. SETTING UP THE SCANNER

### REQUIREMENTS

Before you can use the machine as a scanner you must make sure that you have met all of the environmental and electrical requirements. You must also connect the machine to your host computer using the Small Computer Systems Interface II (SCSI II) connection and attach the SCSI II terminator to the top port on the machine. Make sure that you have all of the cables, connectors, and electrical outlets necessary to attach the machine to your host. • Refer to the "Connecting the Scanner to the Host" section in this chapter for further information.

### **SCSI II Requirements**

You connect the machine to your host computer using a high density 50-pin SCSI II cable connected to a SCSI II port available on your host computer. It is your responsibility to make sure that you have a SCSI II port available on the host computer and to provide the SCSI II cable. In addition, you must provide and connect a SCSI II terminator to the remaining SCSI II port on the machine. When a SCSI II terminator is not connected when the scanner is installed, the scanner will not initialize when the machine is turned on.

The SCSI II connection is a SCSI II interface and requires a high density 50-pin SCSI II cable and a SCSI II port available on the host computer.

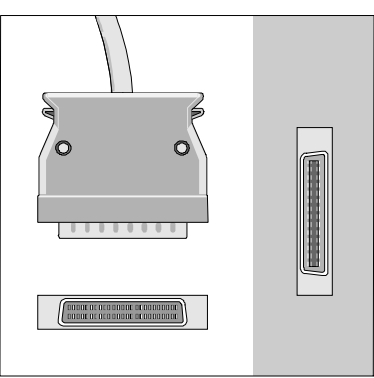

#### SETTING UP THE SCANNER

The terminator is a standard SCSI II Terminator. You must connect the terminator when the scanner option is installed or the scanner will not function.

- △ **CAUTION:** When you use the machine as a scanner, you should always turn on the machine before you turn on the host computer.
- Refer to the "Specifications" chapter in this manual for the cable specifications.

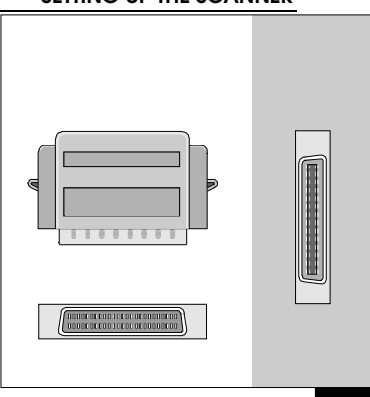

### **CONNECTING THE SCANNER TO THE HOST**

When you have obtained the necessary SCSI II cable, connector and terminator plug, you can connect the machine to the SCSI II port available on your host computer. *Note:* You must have a SCSI II port available on your host computer.

### Connecting the SCSI II Cable and Terminator

Follow these steps to connect the machine to your host:

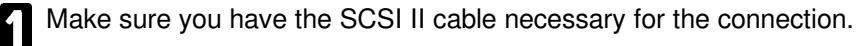

2 Make sure that both the machine and the host computer are turned off.

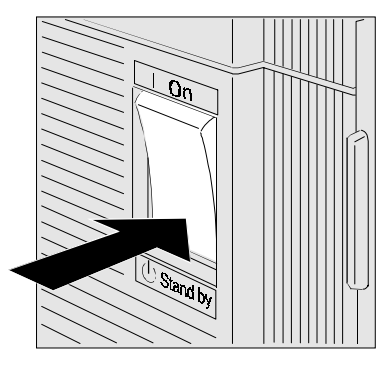

Connect one end of the high density 50-pin SCSI II cable to a SCSI II port on the back of the machine.

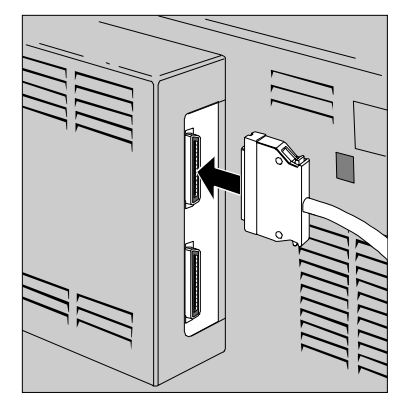

- Press the connector until it snaps in place. This is to make sure that the cable remains in position.
- Connect the other end of the high density 50pin SCSI II cable to the SCSI II port on the back of the host computer or other SCSI peripheral.

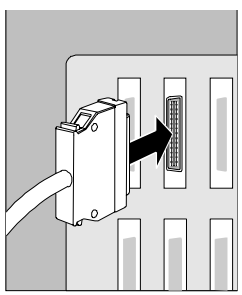

#### SETTING UP THE SCANNER

- B Press the connector until it snaps in place. This is to make sure that the cable remains in position.
- Connect the high density SCSI II Terminator to the remaining SCSI II port on the back of the machine. When a SCSI II terminator is not connected when the scanner is installed, the scanner will not initialize when the machine is turned on.

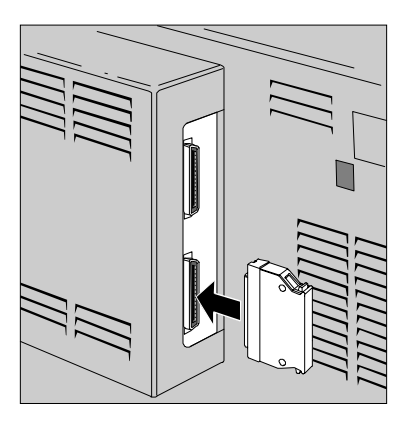

Plug in the power cords and turn on the power to the machine.

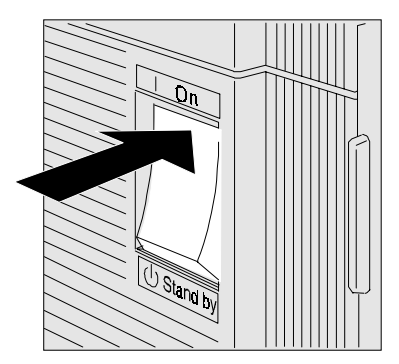

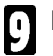

Plug in the power cords and turn on the host computer.

# **INSTALLING THE DRIVERS**

You must install the scanner driver software on the host computer before you can use the scanner.

### Installing the CFM TWAIN Scanner Driver

This section contains the procedure you follow to install the TWAIN scanner driver on your Windows 3.1, Windows 95 or Windows NT system.

#### Installing the TWAIN Scanner Driver on Windows

Follow these steps to install the TWAIN scanner driver on your Windows system:

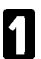

Close any applications that are currently running.

2 Insert the "CFM TWAIN Scanner Drivers for Windows" diskette into the 3.5 inch disk drive on your host computer.

Run the **setup.exe** program on the diskette.

Follow the installation instructions that display on the screen.

### Installing the ISIS Scanner Driver

Please refer to the "Installing Scanner Drivers" section in the PixView User's Guide.

## TESTING

When you have attached the machine to the host computer you can test the connection and the scanning functions using the scanner driver.

**Note**: You may have to first configure the machine for scanning. You do so using the scanner driver screens.

# 2. USING THE CONTROL PANEL

# **CONTROL PANEL FUNCTIONS**

This chapter describes how you use the main buttons and menus to use the scanner.

You use the main buttons on the left side of the Control Panel and the menu selections that display on the Control Panel screen to access the Scanner mode. You use the scanner driver on the host computer to specify how you want the scanner to function.

#### **Control Panel (U.S. Version)**

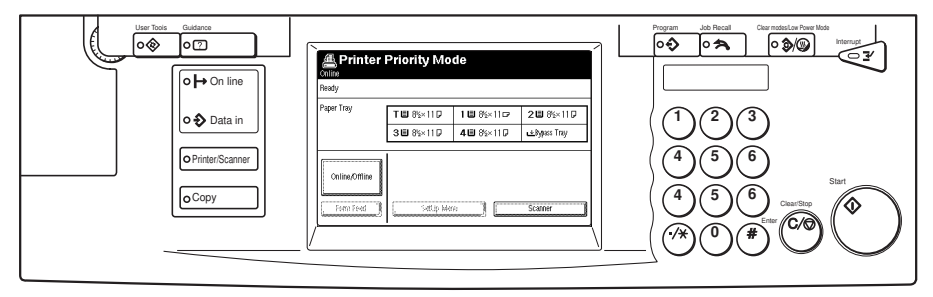

#### **Control Panel (European Version)**

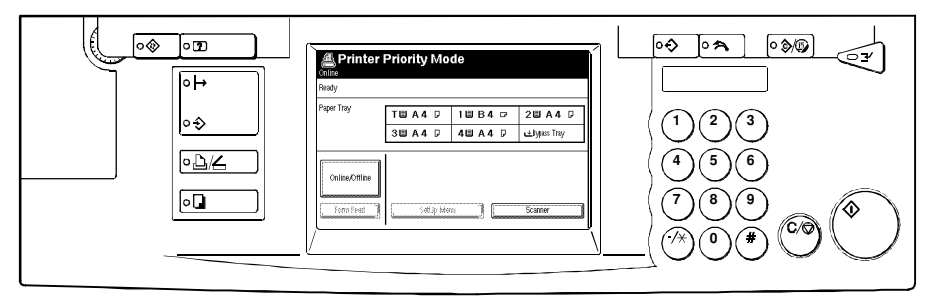

The Control Panel display is shared by all functions of the machine and displays the current status of the copy, print jobs, as well as when the machine is in scan mode. When you are in scan mode, the Control Panel displays the *"The machine is now in Scanner mode. If you wish to use the printer, press [Exit] to leave Scanner mode."* message. When the scanner is idle, the Control Panel displays the status for the copier. The "Status" area is blank when the status of the machine is off-line.

### Using the Buttons and Screens

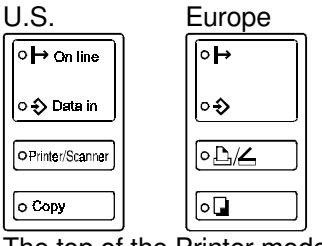

The machine has two light emitting diode (LED) indicators and two main buttons located on the left side of the Control Panel and a display area that specifies when you are in Scanner mode.

The top of the Printer mode menu displays the current mode of operation. These modes are as follows:

| Bhare N<br>Online | lode         |               |                | Ο |
|-------------------|--------------|---------------|----------------|---|
| Ready             |              |               |                |   |
| Paper Tray        | T🗃 8½ x 11 🛛 | 1 🔳 8½ x 11 🖓 | 212) 8½ x 11 🖓 |   |
|                   | 3⊑I 8½ x 11  | 4⊟ 8½ x 11    | 🛓 Bypass Tray  |   |
| Online/Otfline    |              |               |                | - |
| Form Feed         | Setup Me     | nu            | Scanner        |   |

**Share Mode** - indicates that you want to share the machine between copy, print, and scan modes with no specific priority.

- Printer Only Mode Online Ready
  Paper Tray

   Tu 8½ x11 D
   1u 8½ x11 D
   2u 8½ x11 D
   3u 8½ x11 4 u 5½ x11
   dBypass Tray

   Online/Offline
   Form Feed
   Setup Menu
   Scanner
- **Printer Only Mode** indicates that you currently want to use the machine as a printer only.

- Scanner Only Mode

   Ready

   Paper Tiay
   TI 8½ x 11 0
   11 8½ x 11 0
   21 8½ x 11 0

   31 8½ x 11
   41 8½ x 11
   21 8½ x 11 0
   21 8½ x 11 0

   Online/Offline
   Setup Menu
   Scanner
- Scanner Only Mode indicates that you currently want to use the machine as a scanner only.

| Printer Priority Mode<br>Online |                    |               |                      |  |
|---------------------------------|--------------------|---------------|----------------------|--|
| Ready                           |                    |               |                      |  |
| Paper Tray                      | TEI 6½ x 11 🛛      | 1 🗉 8½ x 11 🖓 | 2EI 8½ x 11 🖓        |  |
|                                 | 8 <b>⊟</b> 8½ x 11 | 4EI 8½ x 11   | <b>≜</b> Bypass Tray |  |
| Online/Offline                  |                    |               |                      |  |
| Form Feed                       | Setup Me           |               | Scanner              |  |

Printer Priority Mode - this indicates that you want all print jobs to take priority. In this mode normal copying, printing, and scanning is enabled, and copy interrupt is disabled.

### Setting the SCSI ID

You must specify the SCSI ID from the machine before you can use your scanner. Follow these steps to specify the SCSI ID for your scanner:

Access the Setup menu, by pressing the **[Setup Menu]** button from the Printer mode menu.

2 Access the Configuration menu by pressing the [Configuration Menu] button from the Setup menu.

Access the SCSI ID Setting screen by pressing the **[Change]** button located next to the SCSI ID option on the Configuration menu.

The options are as follows:

| 0 | 3 | 6 |
|---|---|---|
| 1 | 4 | 7 |
| 2 | 5 |   |

The default is 3.

Select the number that specifies the correct SCSI ID for your scanner and press the **[Exit]** button to save the setting and return to the Configuration menu.

5

Press the **[Exit]** button as many times as necessary to return to the Printer mode menu.

### **Entering Scanner Mode**

When you first turn on the machine, the Copy Menu displays on the Control Panel. To access the Scanner mode, you must press the **[Printer/Scanner]** button located on the left side of the display panel and press the **[Scanner]** button on the Printer mode menu screen. The scanner is now ready to use.

**Note:** You can not use the scanner function when the machine is set to Printer only mode.

| Printer Priority Mode |               |                     |              |  |
|-----------------------|---------------|---------------------|--------------|--|
| Ready                 |               |                     |              |  |
| Paper Tray            | T 🗉 8½ x 11 🖵 | 18½ x 11 🖓          | 2≣ 8½ x 11 🕞 |  |
|                       | 3 🔳 8½ x 11   | 4 <b>3 8</b> ½ x 11 | ∎Bypass Tray |  |
| Online/Offline        |               |                     |              |  |
| Form Feed             | Setup Me      | nu                  | Scanner      |  |

### **Exiting Scanner Mode**

From the Scanner mode screen, press the [Exit] button.

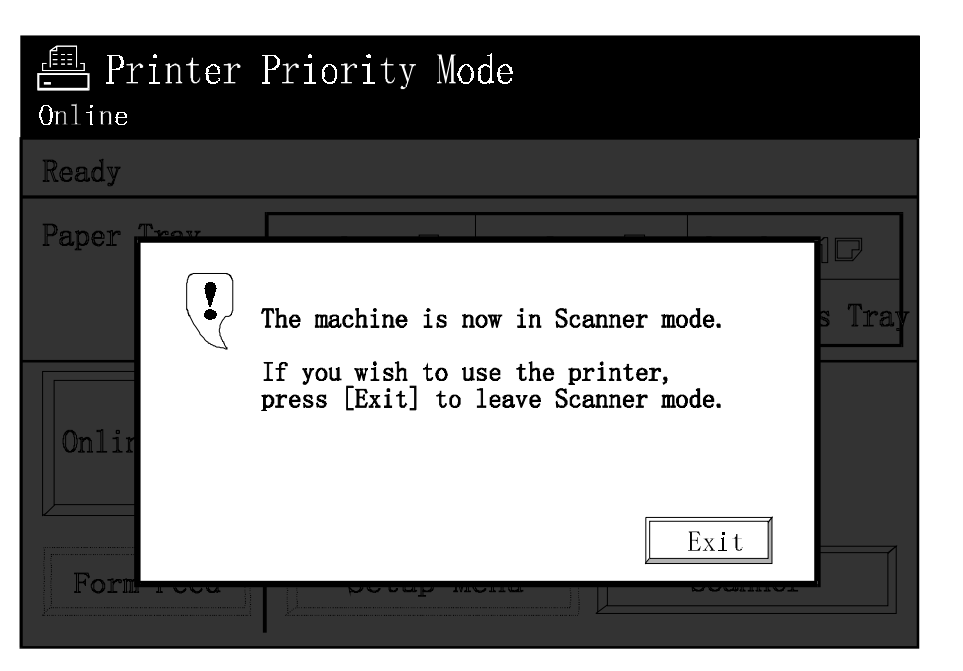

# 3. TROUBLESHOOTING

# OVERVIEW

This chapter provides information that may be helpful when clearing problems and information on the error messages that may display while you are using the machine as a scanner.

# **SCANNER PROBLEMS**

This section contains information on the problems that may occur while using the scanner, as well as the actions you can take to solve the problems.

Table 3-1 lists the basic problems that may occur with your scanner and the actions you can take to correct the problems.

| Condition                                                                 | Action                                                                                                    |
|---------------------------------------------------------------------------|----------------------------------------------------------------------------------------------------|
| The machine does not activate when the main switch is turned on.          | Make sure that the power cord is properly plugged in to an appropriate power outlet.                                                                  |
| The machine has turned off.                                               | Turn on the main switch.                                                                                                    |
| Scanner is sending<br>fragments or confusing<br>data to the host computer | Verify that you have the correct interface cable.<br>Verify that you have the SCSI Terminator attached correctly.                                     |
| ☐ displays.                                                               | Close the indicated door or cover.                                                                                                    |
| Ì displays.                                                               | Turn off the main switch, wait a few seconds and turn the machine<br>on again. If this symbol displays again, contact your service<br>representative. |

#### Table 3-1 Basic problem resolution

Table 3-2 lists the scanner conditions that may occur, and the action you can take to correct the conditions.

| Condition         | Action                                                                                                    |
|-------------------|----------------------------------------------------------------------------------------------------|
| Frequent misfeeds | Verify that the size and weight of the paper you are using meets the paper specifications for the Auto Reverse Document Feeder (ARDF). |
|                   | Verify whether the paper is folded, wrinkled, damp, or curled.                                                                         |
|                   | Verify that the paper is correctly placed in the ARDF tray.                                                                            |
|                   | Check for any pieces of misfed paper or other foreign objects in the machine.                                                          |
|                   | Verify that the page size setting is correct for the paper contained in the feeder tray.                                               |

 Table 3-2
 Scanner condition resolution

When you encounter a scanner problem and none of the information available in this section solves the problem, contact your Service Representative. Attempting to repair the machine yourself is not covered by the warranty and may cause further damage to the machine. When you contact your Service Representative, make sure to have the following information available:

- □ A record of the problem that occurred and the steps you took to eliminate the problem
- □ The name and number of the machine
- **Configuration information for the scanner**
- □ Information on the scanner driver you are using.

### **ERROR MESSAGES**

The ONLINE operation screen of the machine contains three fields and two buttons. The current operation mode displays in the top field. The operating status (which contains the READY status) displays in the next field. The third field contains system messages and is blank during normal operation. When a unique condition occurs, this field displays the error messages.

Table 3-3 lists the messages that display in this field and provides an indication of what occurred to cause the message, and the action you can take to eliminate the error.

| Message                                                                          | Description                                                                            | Action                                                                                                    |
|----------------------------------------------------------------------------------|----------------------------------------------------------------------------------------|----------------------------------------------------------------------------------------------------|
| Controller error.<br>Please call for<br>Service.                                 | A problem has occurred with the controller causing a diagnostic error during power on. | Contact your service representative.<br>Although the scanning function is<br>not available, you can use the copy<br>function of the machine by pressing<br>the <b>[COPY]</b> button. |
| SCSI communication<br>error. Please set up<br>communication<br>parameters again. | A SCSI port communication error occurred during scanning.                              | Check the SCSI port. When the<br>SCSI port problem is fixed, press<br>[Continue] to resume scanning or<br>press [Reset] to cancel the scan<br>job.                                   |

#### Table 3-3 Error messages

# 4. SPECIFICATIONS

## SCANNER

This section contains the electrical and hardware specifications for your scanner as well as information on the paper feed capabilities provided by the Auto Reverse Document Feeder (ARDF).

### **Electrical and Hardware Specifications**

This section contains the electrical and hardware specifications for your scanner. Table 4-1 lists the basic scanner information and specifications.

Note: All specifications are subject to change without notice.

| Component             | Specification                                                               |
|-----------------------|-----------------------------------------------------------------------------|
| Resolution:           | 400 dpi (100 to 1600 dpi internal conversion)                               |
| Gray scale:           | 256 levels                                                                  |
| Power source:         | 120V, 60Hz, more than 12.0A (15 or 20 AMP circuit) (U.S.)                   |
|                       | 220 to 240V, 50 to 60Hz, more than 6.5A (15 or 20 AMP circuit)              |
|                       | (Europe)                                                                    |
| Power consumption:    | Warm-up - less than 0.90 kW                                                 |
| -                     | Stand-by - less than 0.22 kW                                                |
|                       | Maximum - less than 1.440 kW (U.S.)                                         |
|                       | less than 1.495 KW (Europe)                                                 |
| Noise emission: Sound | Stand-by - 25 dB (A)                                                        |
| pressure level        | Scanning - 59 dB (A)                                                        |
| ·                     | * The measurements are made according to ISO 7779 at the operator position) |
| Noise emission: Sound | Stand-by - 40 dB (A)                                                        |
| power level           | Scanning - 69 dB (A)                                                        |
|                       | * The measurements are made according to ISO 7779 at the operator position) |
| Standard SCSI         | High density 50-pin SCSI cable and SCSI Terminator plug. SCSI               |
| interface:            | port must be available on the host computer.                                |

#### Table 4-1. Basic scanner information

## INTERFACE

This section provides information on the high density 50-pin SCSI cable you use to connect your scanner to your host computer and on the SCSI Terminator plug you use on the machine. It is your responsibility to make sure that you have a SCSI port available on the host computer and to provide the SCSI cable. In addition, you must provide and connect a SCSI terminator plug to the top SCSI port on the machine. The SCSI cable and SCSI Terminator are not provided with the machine.

Refer to the "Setting up the Scanner" chapter in this manual for information on how to connect the scanner to your host computer.

### **SCSI Interface**

The SCSI connection is a standard SCSI interface and requires a high density 50-pin SCSI bus and tag cable with an A Connector and a SCSI port available on the host computer. The terminator is a standard SCSI Terminator.

Table 4-2 lists the high density 50-pin designations and associated signals for SCSI communications.

| Code     | Signal          | Pin |
|----------|-----------------|-----|
| GND      | Signal Ground   | 1   |
| GND      | Signal Ground   | 2   |
| GND      | Signal Ground   | 3   |
| GND      | Signal Ground   | 4   |
| GND      | Signal Ground   | 5   |
| GND      | Signal Ground   | 6   |
| GND      | Signal Ground   | 7   |
| GND      | Signal Ground   | 8   |
| GND      | Signal Ground   | 9   |
| GND      | Signal Ground   | 10  |
| GND      | Signal Ground   | 11  |
| RESERVED | Reserved        | 12  |
| (N/C)    | (Not Connected) | 13  |

| Table 4-2. | high density | 50-pin SCSI pin | designations |
|------------|--------------|-----------------|--------------|
|------------|--------------|-----------------|--------------|

| Code       | Signal        | Pin |
|------------|---------------|-----|
| RESERVED   | Reserved      | 14  |
| GND        | Signal Ground | 15  |
| GND        | Signal Ground | 16  |
| GND        | Signal Ground | 17  |
| GND        | Signal Ground | 18  |
| GND        | Signal Ground | 19  |
| GND        | Signal Ground | 20  |
| GND        | Signal Ground | 21  |
| GND        | Signal Ground | 22  |
| GND        | Signal Ground | 23  |
| GND        | Signal Ground | 24  |
| GND        | Signal Ground | 25  |
| DB<0>      | Data          | 26  |
| DB<1>      | Data          | 27  |
| DB<2>      | Data          | 28  |
| DB<3>      | Data          | 29  |
| DB<4>      | Data          | 30  |
| DB<5>      | Data          | 31  |
| DB<6>      | Data          | 32  |
| DB<7>      | Data          | 33  |
| DB <p></p> | Data          | 34  |
| GND        | Signal Ground | 35  |
| GND        | Signal Ground | 36  |
| RESERVED   | Reserved      | 37  |
| TERMPWR    | Term Power    | 38  |
| RESERVED   | Reserved      | 39  |
| GND        | Signal Ground | 40  |
| -ATN       | Attention     | 41  |
| GND        | Signal Ground | 42  |
| -BSY       | Busy          | 43  |
| -ACK       | Acknowledge   | 44  |
| -RST       | Reset         | 45  |
| -MSG       | Message       | 46  |
| -SEL       | Select Out    | 47  |
| -C/D       | Control/Data  | 48  |
| -REQ       | Request       | 49  |
| -I/O       | Input/Output  | 50  |

Table 4-3 lists the SCSI Terminator specifications.

| Table 4-3. | SCSI | Terminator | specifications |
|------------|------|------------|----------------|
|------------|------|------------|----------------|

| Component                                    | Specification                                   |
|----------------------------------------------|-------------------------------------------------|
| A Cable Single-Ended Active high density 50- | SCSI-2, low profile, high density narrow        |
| pin Scanner Terminator                       | terminator with internal shield and all plastic |
|                                              | cover.                                          |
|                                              | cover.                                          |

# GLOSSARY

# ACRONYMS

This section contains a list of the acronyms you may use while working with the scanner and the scanner documentation.

| ARDF   | Auto Reverse Document Feeder                          |
|--------|-------------------------------------------------------|
| bpi    | bits per inch                                         |
| bps    | bits per second                                       |
| срі    | characters per inch                                   |
| dpi    | dots per inch                                         |
| DRAM   | Dynamic Random Access Memory                          |
| EBDCIC | Extended Binary Coded Decimal Interchange Code        |
| EEPROM | Electronically Erasable Programmable Read Only Memory |
| IBM    | International Business Machines                       |
| I/O    | Input/Output                                          |
| LED    | Light Emitting Diode                                  |
| lpi    | lines per inch                                        |
| МВ     | Megabyte                                              |
| PC     | Personal Computer                                     |
| ppm    | pages per minute                                      |

| RAM  | Random Access Memory             |  |
|------|----------------------------------|--|
| RIP  | Raster Image Processor           |  |
| ROM  | Read Only Memory                 |  |
| SCSI | Small Computer Systems Interface |  |
| SIMM | Single Inline Memory Module      |  |
| spi  | spots per inch                   |  |

# TERMS

This section contains a list of the terms you may use while working with the scanner and the scanner documentation.

| application  | Software program, or programs used to process information.                                                                                                    |
|--------------|----------------------------------------------------------------------------------------------------|
| asynchronous | Data communication transmissions that are controlled by<br>start and stop characters, causing the time intervals<br>between the transmission of data blocks to be unequal in<br>length. |
| baud rate    | Establishes the transmission speed of data for a serial connection between the machine and a host computer.                                                                             |
| bit          | Abbreviation for a binary digit. This is the smallest unit of information recognized by a computer.                                                                                     |
| bps          | Bits per second. The rate at which data is transferred during serial communication.                                                                                                    |
| buffer       | Area of memory used for storage during the transfer of data between two devices.                                                                                                    |

| byte              | Number of bits (usually fixed at 8) that are processed as a single binary value.                                                                          |
|-------------------|----------------------------------------------------------------------------------------------------|
| configuration     | Settings required to allow your computer to communicate<br>properly with the machine. Also describes the process of<br>specifying the required settings.  |
| срі               | Characters per inch. Expression of the fixed-pitch font size that allows the font to be set in increments of one horizontal inch. See also <i>pitch</i> . |
| default           | Value retained in memory for use when input is not specified by the user for a required variable.                                                         |
| dot               | Scanned element (in pixels). The number of dots scanned per inch is used to measure the total resolution (300 dots per inch).                             |
| dpi               | Dots per inch. The number of dots that scan in an inch.<br>These are used to form a character or graphic on the<br>scanned page.                          |
| drivers           | Software used to provide scanner characteristics.                                                                                                    |
| duplex            | Scanning both sides of a single sheet of paper.                                                                                                    |
| image area        | Area of the scanned page that can contain graphics or text.                                                                                               |
| initialize        | Setting all computer system information to the starting or default values.                                                                                |
| landscape         | Orientation in which graphics and text are scanned parallel to the long edge of the page.                                                                 |
| long-edge<br>feed | Moving the paper through the scanner in the direction of the paper length.                                                                                |
| МВ                | Megabyte. Unit made up of one million bytes.                                                                                                    |

- **orientation** Specifies whether the lines on the scanned output are parallel to the long edge of the paper (landscape) or the short edge of the paper (portrait).
- origin Upper left corner of a page.
- physical page Actual page size.
- **pica** 1. Unit of measurement equal to twelve points or approximately 1/6 of an inch. 2. 10-pitch typeface with ten characters per inch each 12 points in height. See also *point*.
- **pitch** Width of a fixed-pitch font specified in characters per horizontal inch.
- **pixel** Acronym for a single element of a picture. This is the smallest addressable point on a bitmapped screen to which color and intensity can be assigned independently.
- **point** Unit of measure that is equal to 0.0139 of an inch. Used to express type, size, and leading spaces. There are 12 points to a pica and approximately 72 points to an inch. See also *pica*.
- **RAM** Random Access Memory. Portion of memory where data, macros, and downloaded fonts are stored.

raster Graphic created using a pattern of dots.

graphics

- **Raster image** Processor board (RIP) that builds a raster image that is passed to the scanner.
- **rasterization** Transformation of an image onto a page using bitmap dots.

| resolution         | Number of dots per inch (dpi) or spots per inch (spi). The greater the number of dots or spots per inch, the higher the resolution and the clearer the image. The terms dots, spots, and pixels are synonymous. |
|--------------------|----------------------------------------------------------------------------------------------------|
| scale              | Adjusting font or image size according to specified proportions.                                                                                                    |
| Scanner<br>driver  | Software that allows a host computer to communicate with a scanner.                                                                                                    |
| short-edge<br>feed | Moving the paper through the scanner in the direction of the paper width (the short side of the paper).                                                                                                    |
| simplex            | Scanning one side of a single sheet of paper.                                                                                                    |
| spot               | Single element of a picture imaged by the scanner (also called a dot or a pixel).                                                                                                    |
| throughput         | Measure of the number of pages scanned during a specific<br>unit of time, usually expressed as pages per minute.                                                                                                |
| truncated          | Cut off before completion, as when data transfer from a scanner to a host is canceled before all data is transmitted.                                                                                           |
| typeface           | Features that give the font type a uniform appearance.                                                                                                    |
| weight             | Perceived blackness of a character affected by varying<br>the width of the stroke. Weight is expressed in general<br>terms as either bold or roman.                                                             |

Printed in USA A6518607